# システムの登録内容確認方法について

1. 埼玉県のトップページ 埼玉県ホームページ https://www.pref.saitama.lgjp/

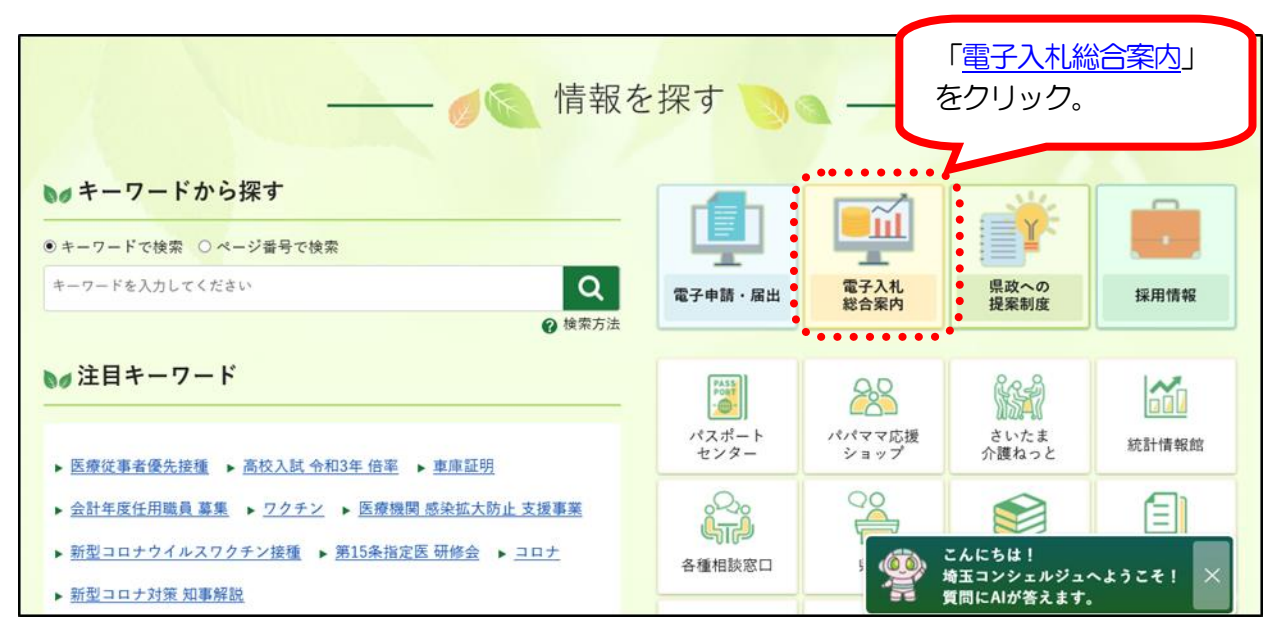

# 2. 埼玉県電子入札総合案内トップページ(システム入口)

| システム入口                                                                                                    |                                                                                                | 「 <u>競争入札参加資格申請受</u><br><u>付システム</u> 」をクリック。                 |  |
|----------------------------------------------------------------------------------------------------|------------------------------------------------------------------------------------------------|--------------------------------------------------------------|--|
| <u>入札情報公開システム</u>                                                                                           | 競争入札参加資格申請受付システム                                                                               | 電子入札システム                                                     |  |
| 毎日 24時間                                                                                                    | 毎日 8時30分~23時00分                                                                                | 平日 8時30分~20時00分                                              |  |
| <ul> <li>・発注情報(入札公告・仕様書)の閲覧</li> <li>・入札結果の閲覧</li> <li>・発注見通し情報(工事等)の閲覧</li> <li>・競争入札参加資格者名簿の閲覧</li> </ul> | <ul> <li>競争入札参加資格審査の申請</li> <li>競争入札参加資格審査結果通知書のダウン<br/>ロード</li> <li>パスワードの変更・更新</li> </ul>    | <ul> <li>電子入札の操作</li> <li>電子証明書(ICカード)の利<br/>用者登録</li> </ul> |  |
| どなたでも閲覧できます。                                                                                                | ユーザIDとパスワードが必要です。<br>(物品等の初めての新規申請では不要です。)<br>※パスワードが分からない場合は <u>こちら</u><br>電子証明書(ICカード)は不要です。 | 競争入札参加資格(競争入札参加<br>資格者名簿への登録)と電子証明<br>書(ICカード)が必要です。         |  |

# 3.「業務区分の選択」画面

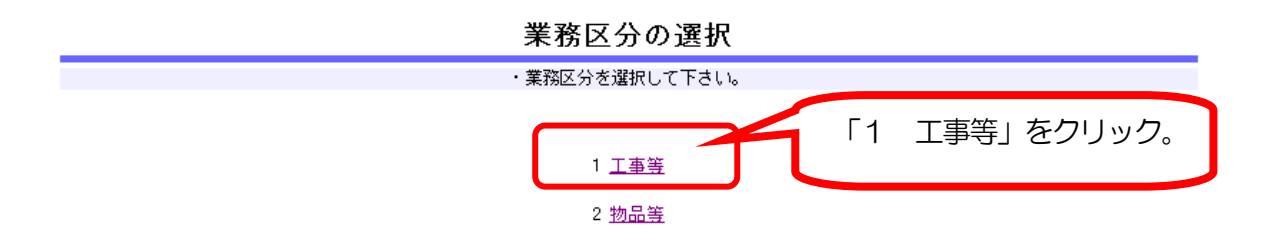

### 4.「競争入札参加資格申請受付メインページ(工事)」画面

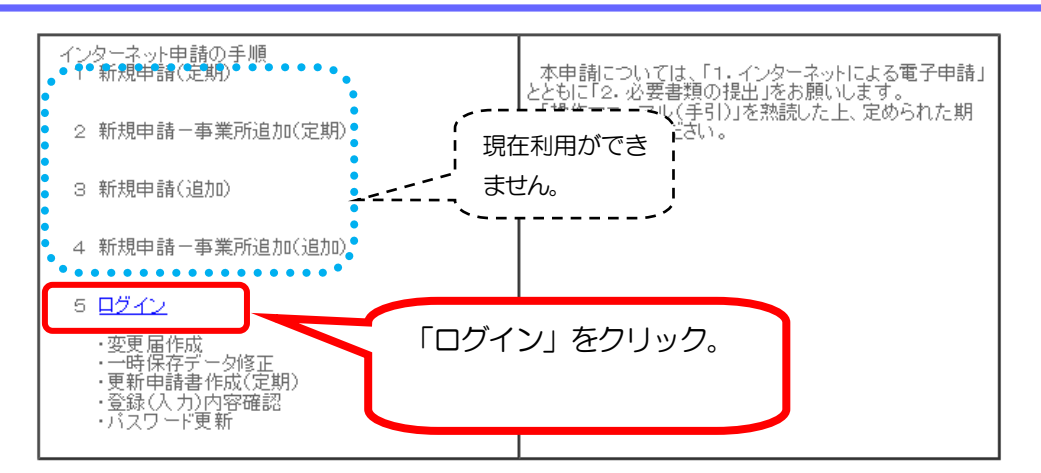

競争入札参加資格申請受付メインページ(工事)

・ 前画面に戻る際には必ず画面内の「戻る」ボタンか「閉じる」ボタンを使用してください。

・ ご利用の際には操作マニュアル(手引)をご覧ください。

# 5. 「ログイン」画面

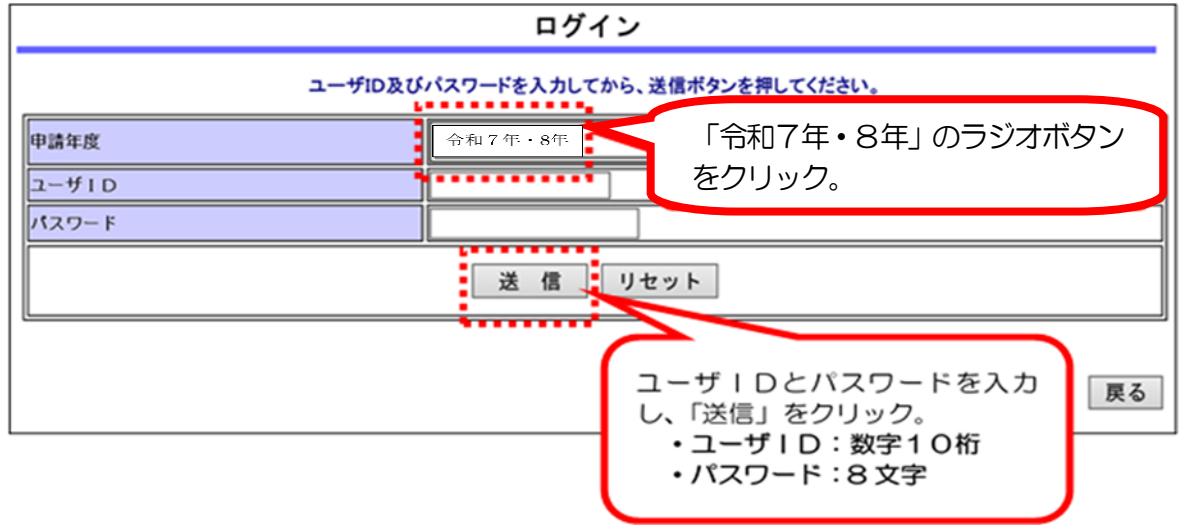

ユーザ | D:数字10桁

- ・パスワード:8文字
- ※ パスワードを忘れた場合は、再発行の手続きが必要です。詳しくは、入札審査課の ホームページ「<u>工事等/ユーザ ID・パスワードの再交付</u>」を御確認ください。 https://www.pref.saitama.lgjp/a0212/nyushinkoujitop/id-password.html

# 6. 工事等申請受付システムメインページ

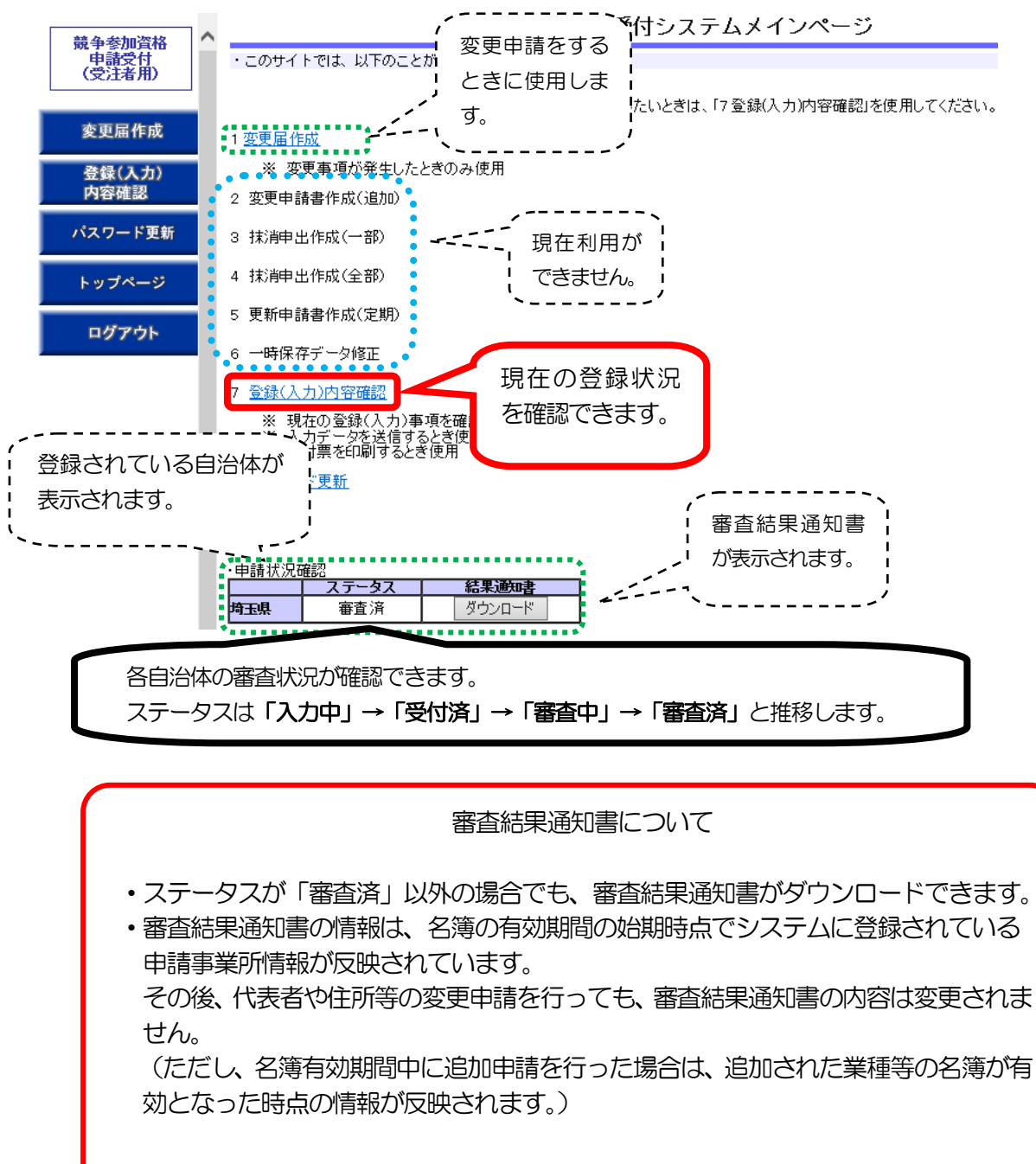

| 330-9301<br>埼玉県さいたま市浦和区高砂(       | 0-0-0                  |  |  |  |
|----------------------------------|------------------------|--|--|--|
| 入札審査課テストデータ株式会                   | 会社本店                   |  |  |  |
| 代表取締役 審查太郎 様                     |                        |  |  |  |
|                                  | 埼玉県知事 .                |  |  |  |
|                                  | 競争入札参加資格審査結果通知書        |  |  |  |
| 先に申請のあった入札参加資格審査の結果については下記の通りです。 |                        |  |  |  |
|                                  | 記                      |  |  |  |
| 1 申請の区分:                         | 建設工事、設計・調査・測量、土木施設維持管理 |  |  |  |

#### 共 诵 7. 「入力内容確認」画面 〔注意〕 ・システムで使用できる漢字は、JIS第1水準、第2水準文字です。 外字・機種依存文字等は、便宜上他の平易な漢字・カタカナ等に置き換えて 登録します。 追加申請、抹消申請はシステムでは行えません。 変更申請や各種申請の詳細は、入札審査課のホームページで御確認ください。 7-1.「基本·共通情報登録確認」 登録(入力)内容確認 入力内容をもう一度確認の上、正しければ「入力データ送信」ボタンをクリックしてください。 「入力データ送信」後は、データを修正することができません。 印刷 メニューへ戻る 送付票印刷 業者基本情報データ確認 ※本画面内の「変更後」欄は、申請内容であり審査結果ではありません。 事業所で入札参加資格申請 11144 共通·基本情報登録確認 している自治体・業務が確認 由諸年度 できます。 変更できません。 法人又は個人の区分法人 自治体の追加:追加申請 業者区分 →般業者 変重前 申請業務の追加:追加申請 埼玉県 埼玉県 建設工事 設計調査測量 申請希望自治体 申請業務の削除:抹消申請が 申請自治体 土木施設維持管理崎玉県 必要です。 \*C\* 88 p. 商号又は名称 (全角力ナ) ニユウサッシンサカテストデータ 商号又は名称 入札審査課テストデータ株式会社 法人番号 1000020110001 N表者反転名 (謄本どおり) 代表者氏名 (全角力ナ) 代表者氏名 代表取締役 商号等 シンサタロウ システム利用変更 審査太郎 の対象です。 **電話番号** ファクシミリ番 号 048-830-5771 事業所名 郵便番号 本店 330-9301 埼玉県さいたま市浦和区高砂〇一〇 住所 ビル名 代表者役職名 代表取締役

# 共 通

| 申請事業所情報            | 代表者氏名<br>(全角力ナ)             | シンサタロウ                                                                                                    |            |
|--------------------|-----------------------------|----------------------------------------------------------------------------------------------------|------------|
|                    | 代表者氏名                       | 審査太郎                                                                                                    |            |
|                    | 電話番号                        | 048-830-5771                                                                                                    |            |
|                    | ー<br>ファクシミリ番<br>号           |                                                                                                    |            |
|                    | 電子メールアド<br>レス               |                                                                                                    |            |
| 本店又は主たる営<br>業所の所在地 | 住所                          | 埼玉県さいたま市浦和区高砂○−○<br>−○                                                                                                    |            |
| #JIND/INALI-E      | ビル名                         |                                                                                                    |            |
| 個人の場合              | 後見登記の有無                     | 無し (All and a second second | システム利用変更 📘 |
|                    | 所禹 <del>事</del> 兼所・部<br>課係名 | 資格審査担当                                                                                                    | の対象です。     |
|                    | 担当者氏名                       | 審査次郎                                                                                                    |            |
|                    | 電話番号                        | 048-830-5771                                                                                                    |            |
| 申請事務担当者            | ファクシミリ番<br>号                |                                                                                                    |            |
|                    | 電子メールアド<br>レス               |                                                                                                    |            |
|                    | 行政書士氏名                      |                                                                                                    |            |
|                    | 行政書士連絡先<br>電話番号             |                                                                                                    |            |
|                    | 障害者雇用人数                     | ρ <u>λ</u>                                                                                                    |            |
| 障害者雇用状況            | 法定雇用義務の<br>有無               | 無し                                                                                                    |            |
|                    | 法定雇用率违成<br>状況               | 未達成                                                                                                    |            |
|                    | 取得の有無                       | 有り                                                                                                    |            |
|                    | 認証機関名                       |                                                                                                    |            |
| IS09000シリーズ        | 登録番号                        | 1234567890                                                                                                    | 名簿有効期間中は   |
|                    | 取得又は更新年<br>月日               |                                                                                                    | 変更できません。   |
|                    | 取得の有無                       | 無し                                                                                                    |            |
| 1901/0003211-      | 認証機関名                       |                                                                                                    |            |
| 13014000シリー<br>ズ   | 登録番号                        |                                                                                                    |            |
|                    | 取得又は更新年<br>月日               |                                                                                                    |            |
| 資本金(千円)            |                             | 1,000                                                                                                    |            |
| 自己資本額(千円           | )                           | 1,000                                                                                                    |            |
| 営業年数               |                             | 10                                                                                                    |            |
|                    |                             |                                                                                                    |            |

# 7-2.「業者基本情報(個別)登録確認」

申請自治体ごとの基本情報が確認できます。

|       |              | 未有至今用報(個別/丁一              | XUEDC           |                |
|-------|--------------|---------------------------|-----------------|----------------|
|       |              | 申請自治体:埼玉県<br>業者基本情報(個別)登録 | <b>]</b><br>:確認 | 審查状況:審查済       |
|       |              | 変更前                       | 変更後             |                |
| 本社情報  | 地区コード        |                           |                 |                |
|       | 地区コード        |                           |                 | 夕德方动期間由は       |
| 争未用盾報 | 地域区分         |                           |                 | 石 滞有 効 労 间 中 は |
| 納税    | 納税状況         | 未納なし                      | K               | 変更できません。       |
| 主要取引金 | 金融機関名        | ◎◎銀行                      |                 |                |
| 融機関   | 支店等名         | 県庁支店                      |                 |                |
|       | 予備欄 1        | 北海迪札幌市                    |                 | システム利用変更       |
|       | 」2、10冊416月 ~ |                           | 1               | の対象です          |
|       | 予備欄3         | 0                         |                 | の対象です。         |
|       | 予備欄4         |                           | 1               |                |
| 予備欄   | 予備欄5         | 10                        |                 |                |
|       | 予備欄6         |                           |                 |                |
|       | 予備欄7         |                           |                 |                |
|       | 予備欄8         |                           |                 |                |
|       | 予備欄9         |                           |                 |                |
|       | 予備欄10        |                           | 1               |                |

予備欄1のみ全自治体同じ情報が入力されています。(登記上の本店と主たる営業所の所在地 が異なる場合、登記上の本店所在地を入力。)

# 7-3.「共通工事情報登録確認」

|                            | 建設工事情報データ確認 |           |    |         |            |
|----------------------------|-------------|-----------|----|---------|------------|
| 共通工事情報登録確認                 |             | システム利用変更の |    |         |            |
| 区分<br>許可#                  | 法人          |           | 対家 | です。     | J          |
| <u>審古基準日</u>               |             |           |    |         |            |
| 監理技術者数<br>建設業労働災害防止協会加入の有無 | 0入<br>無     |           |    | 名簿有効期間  | 中は         |
|                            |             |           |    | 変更できません | <b>1</b> 0 |
|                            |             |           |    |         |            |

### 7-4.「建設工事情報登録(個別)登録確認」

自治体ごとに入札参加資格者名簿登録されている工事の業種、受注希望工事が確認できます。

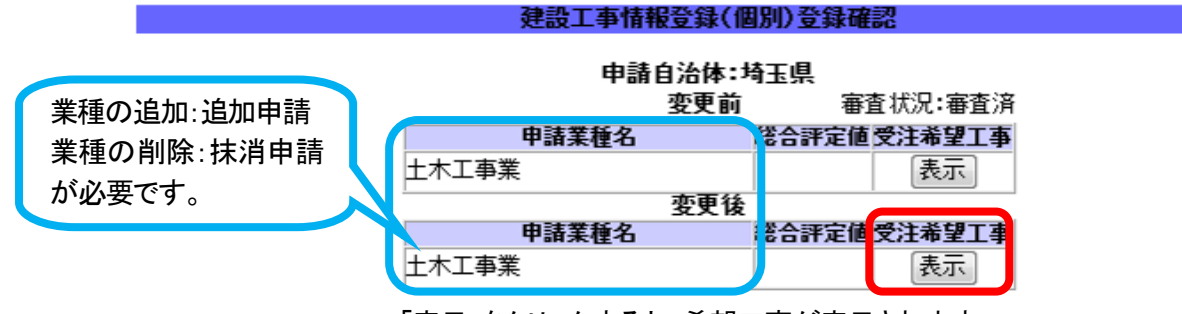

「表示」をクリックすると、希望工事が表示されます。

受注希望工事情報登録(土木工事業)確認

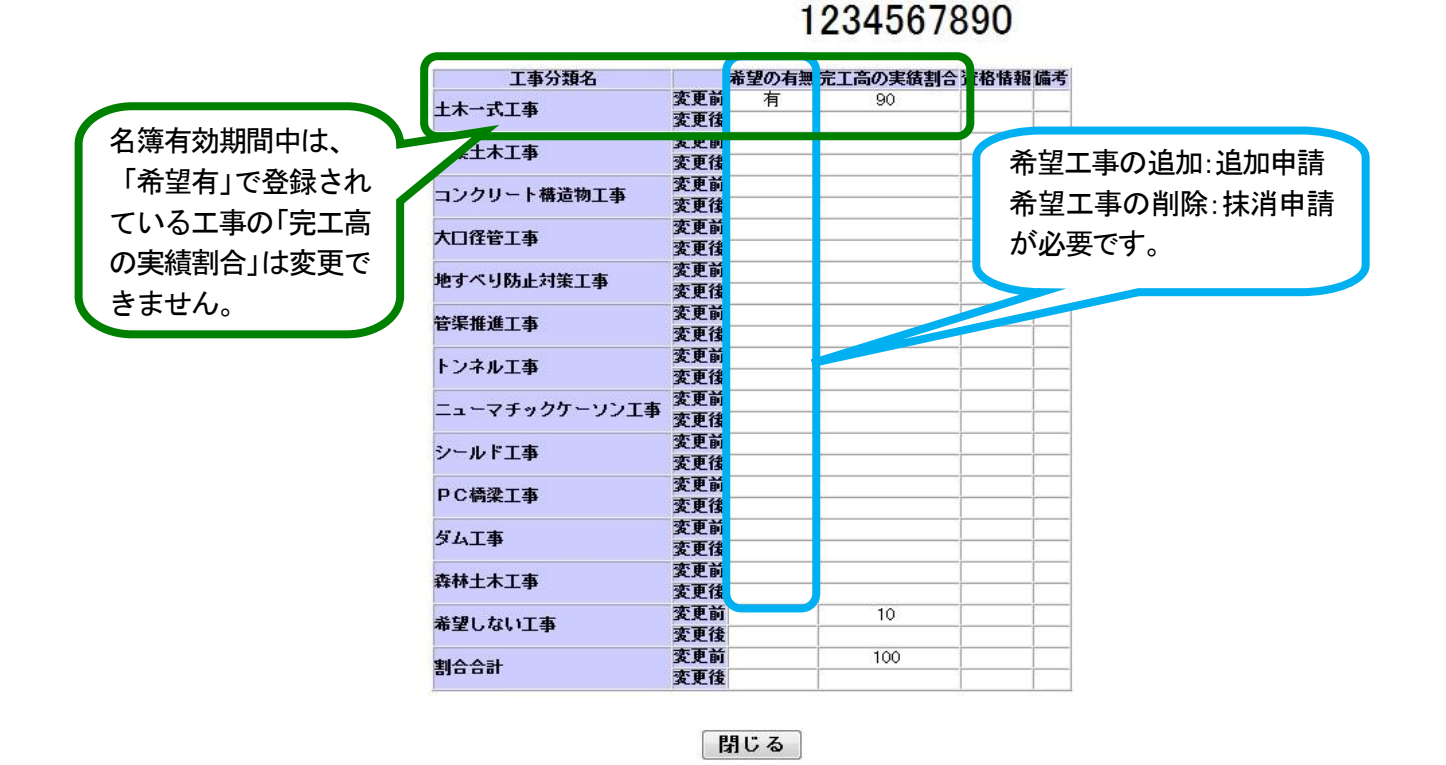

# 7-5.「設計・調査・測量情報(共通)登録確認」

会社全体の測量業者登録等の状況です。

電子入札共同システム参加自治体の入札参加資格者名簿の登録状況ではありませんので 御注意ください。

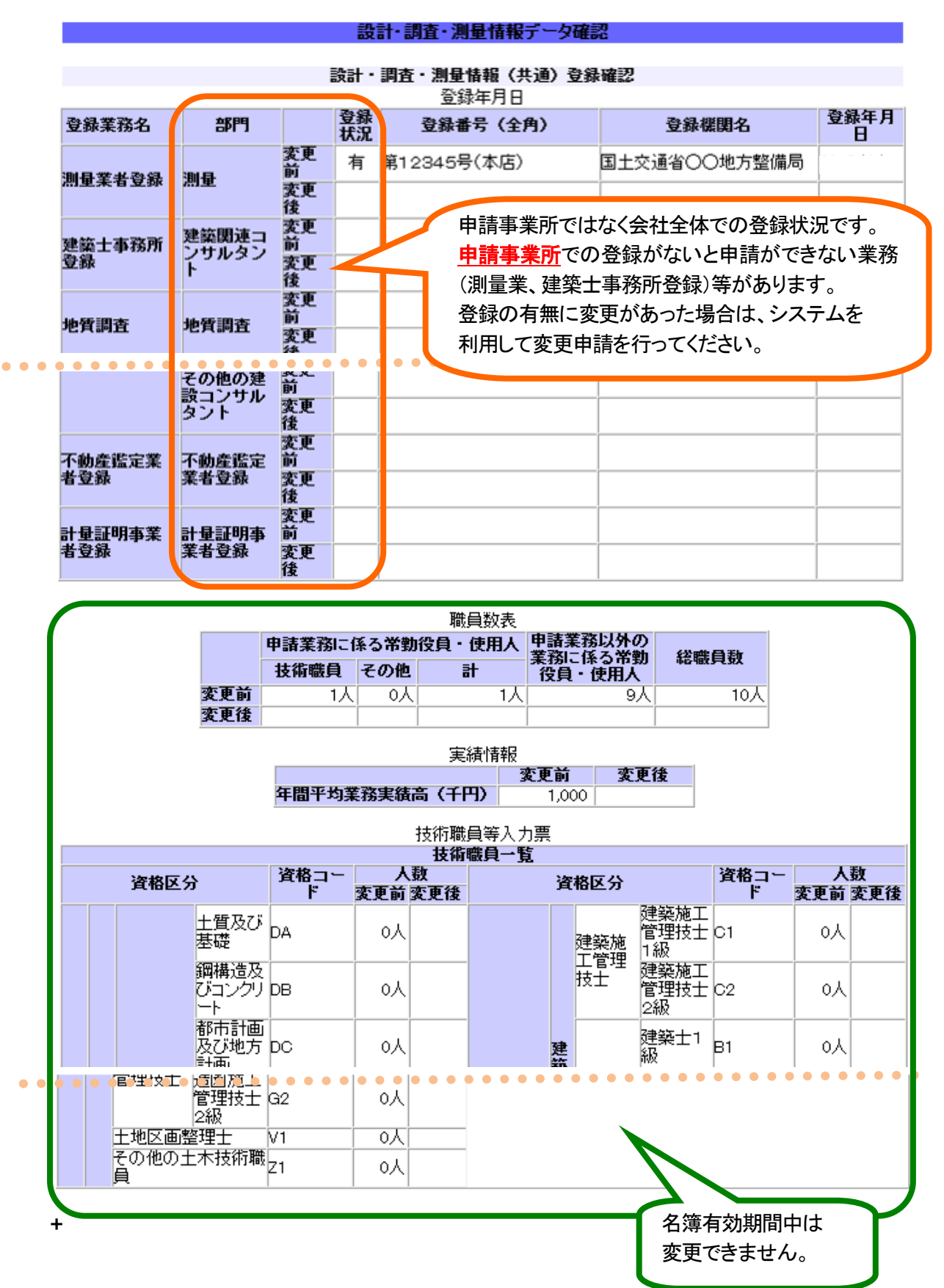

設計・調査・測量

# 7-6.「申請自治体選択(個別情報)」画面

自治体ごとに入札参加資格者名簿に登録されている業務、希望業務等が確認できます。

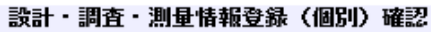

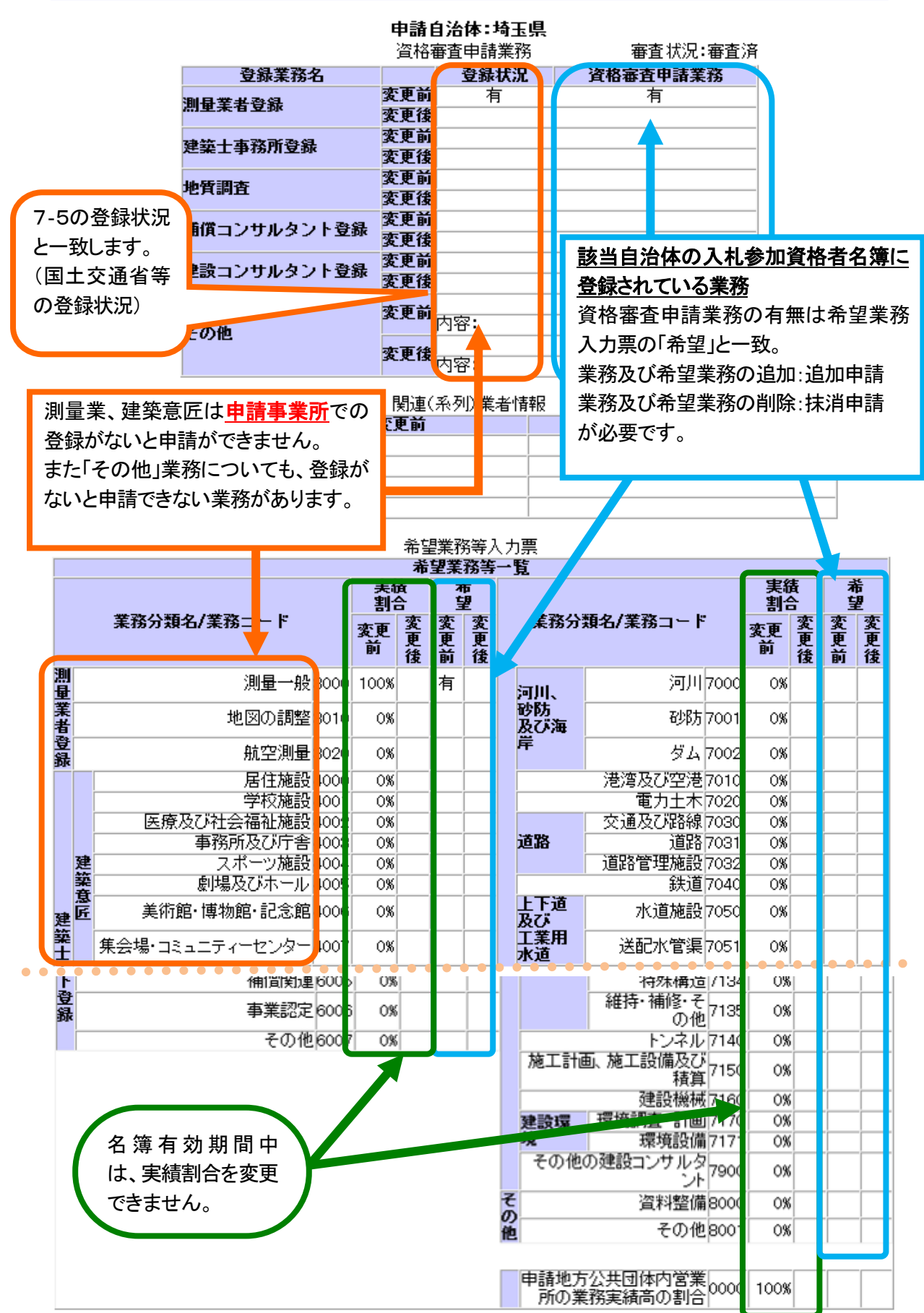

# 7-7.「土木施設維持管理情報登録(共通)」画面

土木施設維持管理

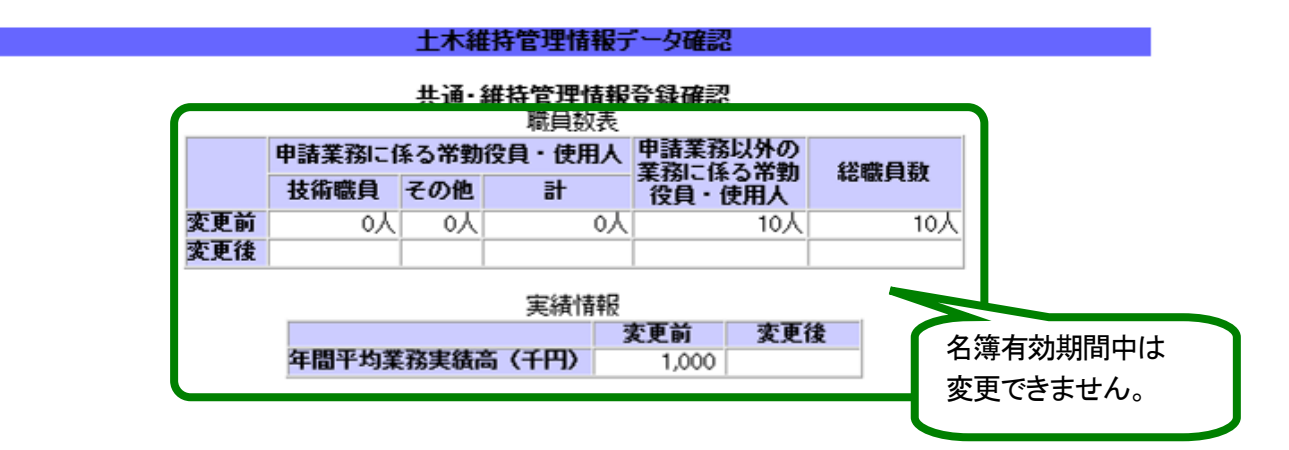

# 7-8.「土木施設維持管理情報登録(共通)」画面

自治体ごとに入札参加資格者名簿に登録されている業務が確認できます。

#### 土木維持管理情報登録(個別)確認

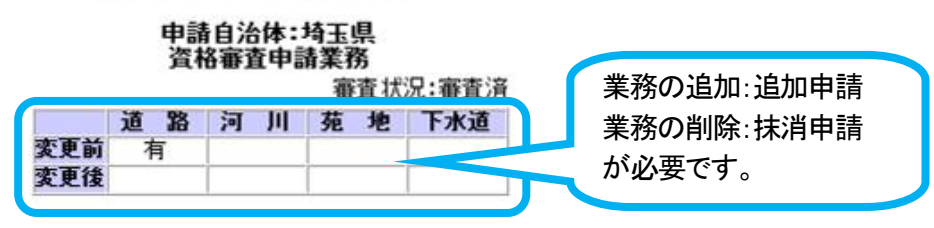